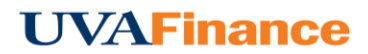

## **Create New Report**

1. From the Dashboard, tap the **+New** button in the upper right corner.

|           | Approvals Needed  |               |                                |                                                                                                    |
|-----------|-------------------|---------------|--------------------------------|----------------------------------------------------------------------------------------------------|
| APPROVALS | 3 Expense Reports | 0<br>Returned | 1<br>Submitted<br>Last 90 Days | CONTACT<br>CONTACT<br>CON |
|           |                   |               |                                | The new expense policy, which is available online the HELP section below, has a new limits on Artine Cub<br>memberships.<br><b>PREMNERF: Emailing Receipts to Your Account</b><br>You have an option bemail any receipt begrepsensemb@thrometwer.com. Please mate sure to send the<br>email from the email account that is registered onlines to the system can exceptible and store the receipt in your<br>account. The receipt will then be available within your Receipt Galley.<br>HEELP<br>Full HELP is available throughout the application in the Chrome River Help Center.<br>• Quick Start: Creating a New Expense Report<br>• Quick Start: Expense & Invoice Approvals                                                                                                    |

2. The Expense Entry Screen will appear.

|                                                      | 🕂 New 💄 Jack Jensen |                                                       |                                                           |  |
|------------------------------------------------------|---------------------|-------------------------------------------------------|-----------------------------------------------------------|--|
| Expenses For<br>Jack Jensen                          | = ⊕                 |                                                       | Cancel Save                                               |  |
| Comments 🔋 0 Attachments                             | ()                  | Expenses For Jack Jensen                              |                                                           |  |
| DATE EXPENSE SPENT Click "+" to add your first item. | PAY ME 🔗 🗐 🔺        | Report Name                                           | 1                                                         |  |
|                                                      |                     | Pay Me In                                             | USD - US Dollars                                          |  |
|                                                      |                     | Report Type                                           | - Select 🔻                                                |  |
|                                                      |                     | If this is a travel related report,<br>before saving. | please make sure you have completed the four fields below |  |
|                                                      |                     | Business Purpose<br>Optional                          | - Select                                                  |  |
|                                                      |                     | Travel Start<br>Optional                              |                                                           |  |
|                                                      |                     | Travel End<br>Optional                                |                                                           |  |
|                                                      |                     | Primary Dest.                                         |                                                           |  |
|                                                      |                     |                                                       |                                                           |  |
|                                                      |                     |                                                       |                                                           |  |
|                                                      | Ų                   |                                                       |                                                           |  |
| Expense Report Total Pay Me Amount 0.00 USD          | Submit              |                                                       |                                                           |  |

The Expense Header section stores all the basic information that applies to every expense listed on the report.

- **Report Name:** This is the name assigned by the expense creator, which is used in tracking and inquiry to help identify expenses. If a name is not entered, the default name will be "Expenses on [Date] [Time]."
- **Pay Me In:** This field is set for USD US Dollars. You are not able to change this field.
- **Report Type:** You are required to select a type of report Domestic travel, International travel, or NonTravel.
- 3. If it is a travel related report, you are required to fill out the next 4 fields:
- **Business Purpose:** Clicking in the field will produce a dropdown menu. Choose the most appropriate business purpose from the list of choices.
- **Travel Start:** You are required to enter your travel start date. Even though the field says "optional", you will need to enter a start date before your report can be submitted.
- **Travel End:** You are required to enter your travel end date. Even though the field says "optional", you will need to enter a start date before your report can be submitted.
- **Primary Destination:** You are required to enter your primary travel destination.
- 4. Once you have filled out the required fields, tap **Save**. If you are using a smaller screen, you will be returned to the report page.